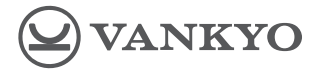

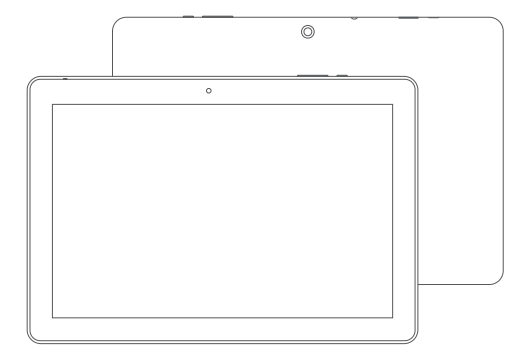

## MATRIXPAD Z4/Z4 PRO GUIA DO UTILIZADOR

Por favor, leia as instruções com a máximo de atenção antes de usar este produto e guarde-as para eventual necessidade.

### **VISÃO GERAL DE FUNCIONAMENTO**

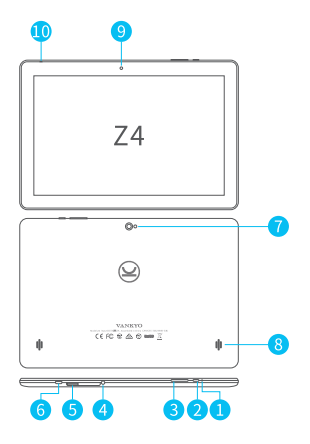

- 1 Reset
- 2 Ligar e desligar
- 3 Volume +/-
- 4 Entrada Jack Auriculares
- 5 Entrada Micro SD
- 6 Entrada micro USB
- 7 Câmara Traseira
- 8 Coluna
- 9 Câmara Frontal
- 10 Microfone

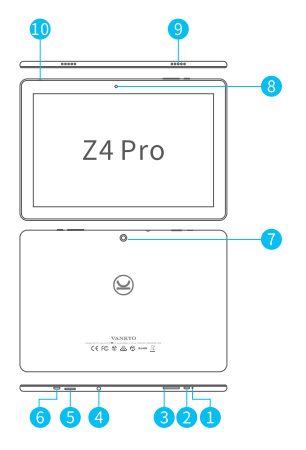

- 1 Reset
- 2 Ligar e desligar
- 3 Volume +/-
- 4 Entrada Auriculares
- 5 Entrada Micro SD
- 6 Entrada micro USB
- 7 Câmara Traseira
- 8 Câmara Frontal
- 9 Coluna
- 10 Microfone

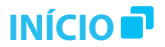

### Ligar/Desligar

 - Pressionar e segurar o botão de on/off por 2-3 segundos para ligar o tablet. Selecione a sua língua e configure o seu tablet de acordo com o guia de utilizador.

- Pressionar e segurar o botão de on/off por 2 segundos, depois largar. Aparecerá: Desligar, reiniciar e Screenshot no ecrã. Carregar em Desligar.

- Pressionar e segurar o botão on/off por 6/7 segundos para fazer desligar o dispositivo quando este fica "congelado".

#### Bateria

Uma bateria Li-ion recarregável é instalada no tablet.

Sugerimos que gaste toda a bateria uma vez por mês se apenas utilizá-lo ocasionalmente. Não coloque o tablet num fogo/fogueira.

### Modo Dormir

Simplesmente pressione o botão de on/off uma vez para mudar o tablet para o Sleep Mode quando o tablet está ligado, pressione novamente para sair desse modo.

#### Dica:

Vá a Settings > Display > Sleep de forma a configurar o tempo que pretende que o tablet entre em Sleep Mode.

# ECRÃ PRINCIPAL 🗗

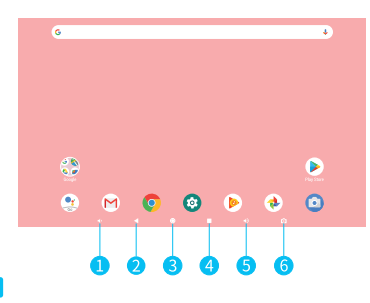

#### Ícones do Menu Principal em Baixo

- 1 Baixar Volume
- 2 Voltar
- 3 Ecrã Principal
- 4 Atividades Recentes
- 5 Aumentar Volume
- 6 Screenshot

## HOME SETTINGS, WIDGETS E WALLPAPERS

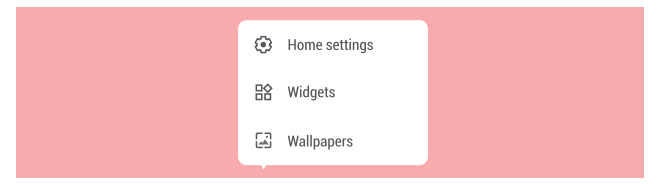

-Carregue e segure a secção vazia do ecrã principal e o: Home Settings, Widgets e Wallpapers serão exibidos.

 - Clica em Home Settings para ativar/desativar Adicionar Ícone ao Ecrã Principal. Isto é aplicável a novas apps instaladas através da Play Store. Também fornece o atalho para ativar/desativar as notificações.

 Clique em Widgets, carregue e pressione em qualquer aplicação. (Ex.: relógio), de seguida arraste-o e largue- o no ecrã principal. Para remover basta arrastá-lo para o X Remove.

- Clique em Wallpaper para alterar o wallpaper do tablet que está por definição.

# CONFIGURAÇÕES BÁSICAS 🗗

#### Quick Settings

Deslize o seu ecrã de cima para baixo para ter acesso às Quick Settings.

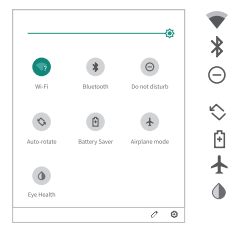

- Wi-fi. Carregar para se conectar/desconectar a uma rede wireless.
- Bluetooth. Ativar/desativar o Bluetooth no tablet.
- Não Incomodar. Bloqueio de som e vibração caso ative esta função. Ativar a rotação de ecrã.
- Poupança de Bateria. Ativar/desativar o modo poupança de bateria.
- Modo Avião. Ativar/Desativar a conectividade à internet.
- Eye Health. Ativar/desativar esta proteção ocular.

Clique no ícone 🧷 para alterar as opções nas Quick Settings. Pressione em cada ícone por algum tempo para aceder ao interface das suas definições detalhadas.

### Mais Configurações

Deslize o ecrã de cima para baixo, depois clique no ícone 🔅, de forma a aceder ao interface das Configurações. Ou então clique em Settings Apps no ecrã principal.

| Q Search settings |                                                                |
|-------------------|----------------------------------------------------------------|
| 0                 | Network & internet<br>Wi-Fi, data usage, hotspot               |
| Ø                 | Connected devices<br>Bluetooth                                 |
| •                 | Apps & notifications<br>Permissions, default apps              |
| 0                 | Battery<br>49% - Should last until about 3:15 PM               |
| 0                 | Display<br>Walipaper, sleep, font size                         |
| •                 | Sound<br>Volume, vibration, Do Not Disturb                     |
| 0                 | Screenshot                                                     |
| 8                 | Storage<br>18%n used - 26.12 GB free                           |
| 6                 | Security & location<br>Screen lock                             |
| 0                 | Accounts<br>No accounts added                                  |
| 0                 | Accessibility<br>Screen readers, display, interaction controls |
| C                 | Google<br>Services & preferences                               |
| 0                 | System<br>Language, time, backup, updates                      |
| 0                 | About tablet                                                   |

### **Network & Internet**

- Conectar a qualquer rede WI-FI.
- Ativar/Desativar o Modo Avião.
- Monitorizar o uso de dados, entre outros.

### **Dispositivos Conectáveis**

- Ligar/desligar Bluetooth
- Emparelhe com dispositivos que tenham Bluetooth e consulte os dispositivos emparelhados.
- Consulte os ficheiros recebidos através do Bluetooth.
- Adicione e consulte as impressoras conectadas.
- Entre outros.

### Aplicações & Notificações

- Consultar as aplicações recentemente abertas.
- Consultar todas as aplicações no tablet.
- Configurar as permissões das aplicações.
- Desinstalar aplicações de terceiros.
- Ajustar as definições de notificação das aplicações.
- Limpar a cache das aplicações.

### Bateria

- Mostrar a bateria em percentagem.
- Ativar/desativar a poupança de bateria.
- Ativar/desativar a percentagem de bateria.

### Display

- Ajustar o brilho do ecrã.
- Ajustar o tamanho da letra e do display.
- Definir um protetor de tela.
- Alterar o wallpaper.
- Definir um horário para entrar em Modo Descanso (Sleep Mode).
  Entre outros.

#### Som

- Definir o volume para media, alarmes e notificações.
- Definir as preferências do modo Não Incomodar (Do Not Disturb).
- Definir os sons das notificações e dos alarmes.
- Ligar/Desligar o som ao carregar, tocar e de bloqueio de ecrã.

### Screenshot

- Configurar o tempo de atraso das screenshots.
- Alterne on/off para aparecer o botão de screenshot no Statusbar.

#### Dicas:

1 - Pressione o botão para baixar o volume e o botão de ligar para capturar uma fotografia da tela (Screenshot).

2 - Ative a opção de mostrar o botão screenshot na statusbar e de seguida carregue no ícone o para capturar uma imagem.

3 – Carregue e pressione no botão de on/off por 2 segundos, depois solte. Serão mostradas as opções Desligar (Power Off), Reiniciar (Restart) e Screenshot no ecrã.

#### Armazenamento

- Ver e gerir o seu espaço de armazenamento.

### Segurança & Localização

- Definir padrões de bloqueio. Ex.: passwords, PIN, deslize, etc.
- Ativar/desativar todas as notificações enquanto o ecrã está bloqueado.
- Ligar/desligar os serviços de localização para aplicações específicas.
- Definir se mostra ou esconde a password enquanto está a ser colocada e muito mais.

### Contas

- Adicionar e gerir todas as contas do tablet.

### Acessibilidade

- Para utilizadores com deficiência visual e auditiva, gerir configurações de Leitores de Tela (Screen Readers), Display e muito mais.

### Google

- Definir as preferências para serviços relacionados Google.

### Sistema

- - Definir a língua.

- Clicar em línguas & input > línguas > adicionar língua. Depois de adicionada, segure e arraste o <u></u>até ao topo para mudar a língua.

- Restaurar configurações de fábrica.
- Clicar em Avançadas > Reset Options > Apagar todos os dados (reset de fábrica).
- Definir a data e hora.
- Ligar/desligar o backup para o Google Drive.
- Consultar e atualizar o Sistema do Tablet.

### Acerca do Tablet

- Consultar a informação detalhada acerca do tablet.

# CONEXÃO À INTERNET 🗗

Ir até configurações de network através da app Settings (Configurações/Definições) ou então pressionando o ícone de WI-FI/Bluetooth em Quick Settings.

### Conexão WI-Fi

- Selecionar Network & Internet e ligue o WI-FI. Todas as possíveis ligações de WI-FI serão apresentadas;

- Selecionar o WI-FI correto e respetiva password.

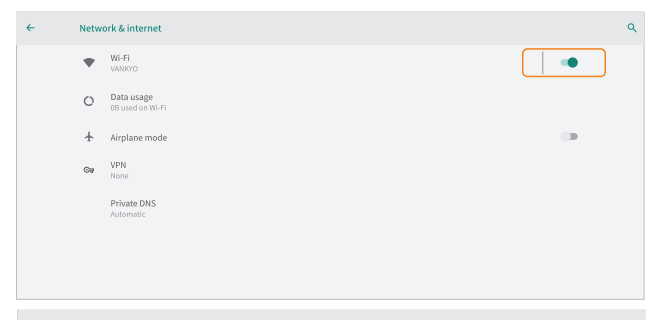

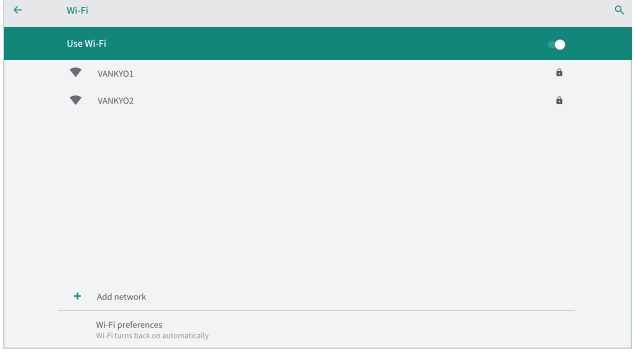

### **Emparelhamento Bluetooth**

#### Por favor, ative o Bluetooth no tablet e no seu outro dispositivo.

1. Clicar em Dispositivos Conectados (Connected Devices).

2. Carregar em +Emparelhar Novo Dispositivo. Os dispositivos disponíveis serão apresentados em segundos.

3. Carregar no dispositivo que pretende para obter um código e clique em Emparelhar os dispositivos. O emparelhamento automático aplica-se a alguns dispositivos.

## GERENCIAMENTO DE APLICAÇÕES 🚽

#### Download e Instalação de Aplicações

- 1. Clicar e abre a Play Store no ecrã principal.
- 2. Entrar na conta Google, procurar e descarregar aplicações.

#### Mover a Aplicação

Clicar e deslizar a aplicação para o local desejado.

#### Remover a Aplicação do Ecrã Principal

Clicar e pressionar a aplicação, de seguida deslizar para X Remove.

#### Desinstalar Aplicações

Clicar e pressionar a aplicação, de seguida deslizá-la até 🔳 Desinstalar.

#### Limpar a Cache da Aplicação

- 1. Ir para Settings > Apps & Notificações.
- 2. Seleciona App > Armazenamento > Limpar Cache.

## NAVEGAÇÃO INTERNET 🚽

Certificar que o tablet está conectado a uma rede de WI-FI antes de começar a navegar. Poderá ser usado o browser pre instalado Google Chrome ou um outro instalado através da Play Store.

## MULTIMÉDIA 🗖

#### Conectar com o Computador

- 1. Conectar o tablet ao computador com um cabo USB e ir a Quick Settings;
- Clicar em Sistemas Android. Carregar este dispositivo via USB > Clique para mais opções > Preferências USB;
- 3. Selecionar File Transfer
- 4. Procurar no computador pelo tablet Z4/Z4 Pro para transferir ficheiros entre o tablet e o computador.

#### Dicas:

Selecionar No Data Transfer para carregar o tablet.

Selecionar PTP para transferir fotografias entre dispositivos

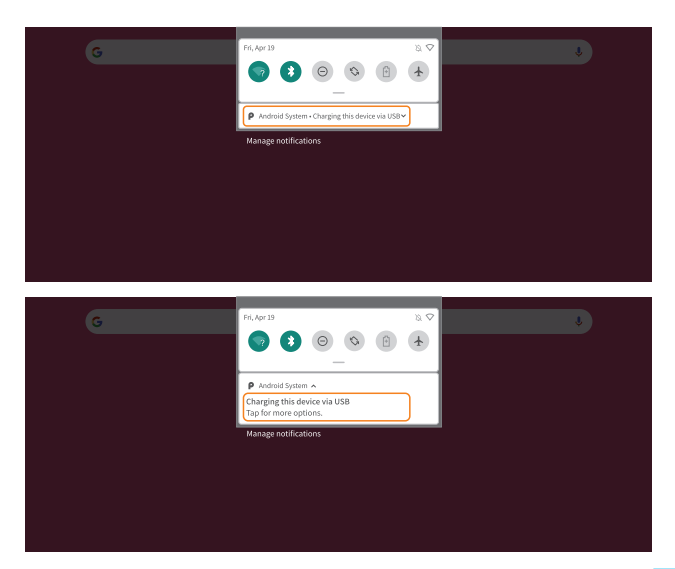

| ÷ | USB Preferences    | ۹ |
|---|--------------------|---|
|   | USB USB            |   |
|   | USB controlled by  |   |
|   |                    |   |
|   |                    |   |
|   | Use USB for        |   |
|   | File Transfer      |   |
|   | O MIDI             |   |
|   | O PTP              |   |
|   | O No data transfer |   |
|   |                    |   |
|   |                    |   |

#### Conectar a um Dispositivo Externo

1. Colocar um cartão micro SD na respetiva entrada e ir a Quick Settings.

2. Selecionar SET UP.

3. Configurar o cartão micro SD como armazenamento portátil selecionando Armazenamento Portátil (Portable Storage). Introduzir cartão micro SD para mover ficheiros entre o cartão SD e o tablet.

| G | Pri, Apr 19 8. ♥<br>Settings A<br>Sandbia S0 card<br>Tapto setup<br>EFTUP EJECT | ð |
|---|---------------------------------------------------------------------------------|---|
|   | Manage notifications CLEAR ALL                                                  |   |

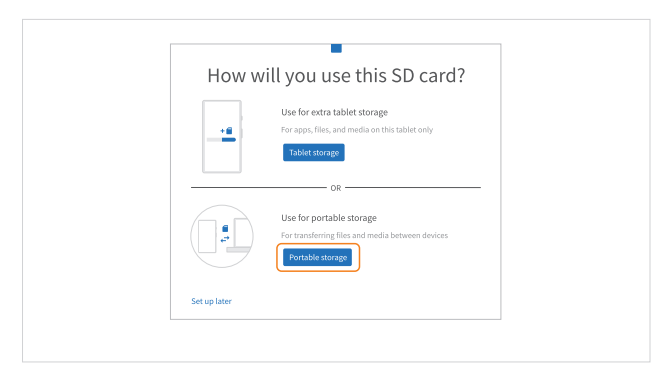

# ESPECIFICAÇÃO 🗗

| Size                   | 10.1"        | Connection   | Wi-Fi                                |
|------------------------|--------------|--------------|--------------------------------------|
| Chipset                | RK3326       | CPU          | 64-bit Quad-Core Cortex A35          |
| GPU                    | Mali-G31     | RAM          | 2GB                                  |
| Display                | IPS/1280*800 | Storage      | 32GB(Z4)/64GB(Z4 Pro)                |
| Front-facing<br>Camera | 2MP          | Network      | 802.11b/g/n(Wi-Fi), BT4.0            |
| Back Camera            | 8MP          | Power Supply | DC 5V 2A                             |
| Battery                | 4500mAh      | Touch        | Multi-touch                          |
| Operating<br>System    | Android 9.0  | Ports        | Micro USB Port/<br>microSD Card Slot |

# SOLUÇÃO DE PROBLEMAS 📑

#### Q1. O tablet não liga.

- Reinicie ao seu tablet depois de carregar por mais de 30 minutos;
- Carregue no botão de ligar para verificar se o tablet está em Sleep Mode;
- Carregue e pressione o botão de energia por 6-7 segundos para desligar o tablet, depois reinicie-o;
- Com um pin pressione no botão Reset para reiniciar o tablet.

#### Q2. O tablet não carrega.

- Confirme se o cabo USB está devidamente encaixado na entrada de carregamento;
- Teste outro cabo USB e adaptador que seja compatível.
- Q3. Mensagem de erro apareceu durante uma operação.
- Desinstale a aplicação que está a dar mensagem de erro e instale-a de novo.
- Pressione o botão de Reset com um pin para reiniciar o tablet.

#### Q4. O tablet não consegue ser detetado pelo computador.

- Verifique se o tablet está ligado.
- Experimente outro cabo USB.
- Experimente outra entrada USB do seu computador.

- Em vez de escolher No Data Transfer, escolha File Transfer ou PTP quando está a conectar o tablet ao computador.

#### Q5. O tablet não consegue conectar-se ao WI-FI.

- Verifique se o WI-FI está ativado no tablet.
- Verifique se colocou a palavra passe correta ao conectar-se com a rede WI-FI.
- Reinicie o router.

 - Verifique se no router existe qualquer limitação de conexão ou qualquer filtro relativamente aos dispositivos.

- Faça esquecer a WI-FI atual, faça reset ao router e conecte-se ao WI-FI novamente.

#### Q6. O espaço de armazenamento do tablet é insuficiente.

- Apague as apps que não usa.
- Limpe a cache das apps regularmente.
- Instale um cartão micro SD para aumentar o armazenamento.

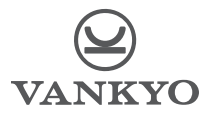

| North America  | support@ivankyo.com    |
|----------------|------------------------|
| United Kingdom | support.uk@ivankyo.com |
| Deutschland    | support.de@ivankyo.com |
| France         | support.fr@ivankyo.com |
| España         | support.es@ivankyo.com |
| Italia         | support.it@ivankyo.com |
| 日本             | support.jp@ivankyo.com |